| Obligic Drive | G | 00 | gl | e l | Dr | ive |
|---------------|---|----|----|-----|----|-----|
|---------------|---|----|----|-----|----|-----|

# Fiche-outil n° 60 Gestion des dossiers/fichiers

Google Drive est un espace gratuit en ligne synchronisé qui propose également des applications en mode SaaS. Lorsque qu'il est installé sur l'ordinateur, il est visible sur le Bureau.

- Google Drive est accessible de n'importe quel matériel connecté au Web par un login et un mot de passe (Smartphone, tablette, PC, Mac).
- Il enregistre tous types de fichiers, quel que soit l'application source : OpenOffice, Libre Office, Google Apps, Microsoft Office.
- Les fichiers en ligne peuvent être modifiés de n'importe quel matériel connecté. Google Drive synchronise automatiquement la version en ligne et la version installée sur le poste.
- Google Drive intègre des applications en ligne qui permettent de créer des documents sans avoir besoin d'applications installées sur les ordinateurs fixes ou mobiles (Mode SaaS Software as a Service).
- Enfin, l'espace Google Drive peut être partagé et constitue une véritable plateforme collaborative.

## 1. Accéder à Google Drive

- Activez Google et cliquez sur le bouton puis **Drive**.
- Cliquez éventuellement sur Accéder à Google Drive.

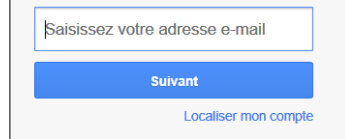

Mon compte Recherche Maps Mon compte Play Actualités Mon compte Play Actualités Maps Maps M

- Saisissez votre adresse Mél puis cliquez sur Suivant.

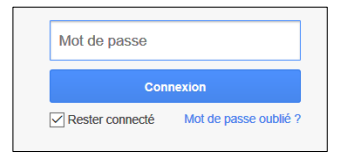

- Saisissez votre mot de passe puis cliquez sur Connexion.

⇒ La fenêtre Google Drive est affichée :

| 🔥 Mo                                                                                                    | n Drive - Google Drive 🗙 🕂      |                                                                                                    |                                                                                                    |                                                                                                    |                                          | - C      | x נ   |
|----------------------------------------------------------------------------------------------------|---------------------------------|----------------------------------------------------------------------------------------------------|----------------------------------------------------------------------------------------------------|----------------------------------------------------------------------------------------------------|------------------------------------------|----------|-------|
| $\leftarrow \rightarrow$                                                                                                    | C 🔒 drive.google.com/dri        | ve/my-drive                                                                                                    |                                                                                                    |                                                                                                    | २ 🛧 🛪 🔝 😪                                | 🎦   🎯 Em | eur 🔒 |
| 🛗 Applications 💪 Google 🦉 Outlook 🤹 Calendrier 🕌 Contacts 🚺 Bing 🖪 booking 🥝 bts-g-pme 🧐 cterrier 🚥 CIC 🖏 USMB 👰 planning IUT 🌍 TIC 74/UT - GEA2017 【 Informaniak |                                 |                                                                                                    |                                                                                                    |                                                                                                    | maniak                                   | >>       |       |
|                                                                                                    | Drive                           | Q Rechercher dans Drive                                                                                                    |                                                                                                    | Ť                                                                                                    | \$ (?) \$                                | ***      | 1     |
| +                                                                                                    | Nouveau                         | Mon Drive 👻                                                                                                    |                                                                                                    |                                                                                                    | <b>=</b>                                 | i ()     | 31    |
| •                                                                                                    | Mon Drive                       | Accès rapide                                                                                                    |                                                                                                    |                                                                                                    |                                          |          | Ø     |
| •                                                                                                    | Drive partagés                  | Intervention Network Intervention Intervention Prevention                                                                              |                                                                                                    |                                                                                                    |                                          |          | 0     |
| තී                                                                                                    | Partagés avec moi               | 4 Goord Rando<br>4 Falsa Manuar<br>7 Sound Manuar<br>4 Falsa Manuar<br>6 Falsa Manuar<br>10 Falsa Falsa<br>10 Falsa Falsa<br>11 Januar | Environmentariante de la constante de la constante | offree commence offsee commence offsee commence offsee commence offsee commence offsee commence offsee commence offsee commence offsee commence offsee offsee | ales" - Anglet - du 14 au<br>rouas deste |          |       |
| Q                                                                                                    | Récents                         | tri-croisé                                                                                                    | Questionnaire satisfaction 20                                                                                                    | 20 fr E Séminaire An                                                                                                    | alet                                     |          | +     |
| ☆                                                                                                    | Suivis                          | Modifié par vous aujourd'hui                                                                                                    | Vous l'avez modifié le mois dernier                                                                                                    | Vous l'avez modifié                                                                                                    | le mois dernier                          |          |       |
| Ū                                                                                                    | Corbeille                       |                                                                                                    |                                                                                                    |                                                                                                    |                                          |          |       |
|                                                                                                    |                                 | Nom 个                                                                                                    | Propriétaire                                                                                                    | Dernière modification                                                                                                    | Taille du fichier                        |          |       |
|                                                                                                    | Espace de stockage              | BTS AG 2014                                                                                                    | moi                                                                                                    | 21 janv. 2014 moi                                                                                                    | -                                        |          |       |
|                                                                                                    | 102,5 Mo utilisés sur 15 Go     | BTS AG 2016                                                                                                    | moi                                                                                                    | 28 déc. 2016 moi                                                                                                    | _                                        |          |       |
|                                                                                                    | Acheter de l'espace de stockage | Divers                                                                                                    | moi                                                                                                    | 3 janv. 2013 moi                                                                                                    | -                                        |          |       |
|                                                                                                    |                                 | profesionnel                                                                                                    | moi                                                                                                    | 28 déc. 2016 moi                                                                                                    | -                                        |          |       |
|                                                                                                    |                                 | questionnaire 2020                                                                                                    | moi                                                                                                    | 1 mai 2020 <b>moi</b>                                                                                                    | -                                        |          |       |
|                                                                                                    |                                 | 🛚 01b-annexe-fiche-projet.docx 🚢                                                                                                    | Ambre Lpr                                                                                                    | 16 oct. 2019 moi                                                                                                    | 45 Ko                                    |          |       |
|                                                                                                    |                                 | 20 QuadraPAIE-evaluation2018.docx                                                                                                    | moi                                                                                                    | 22 janv. 2018 moi                                                                                                    | -                                        |          | >     |

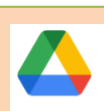

Drive

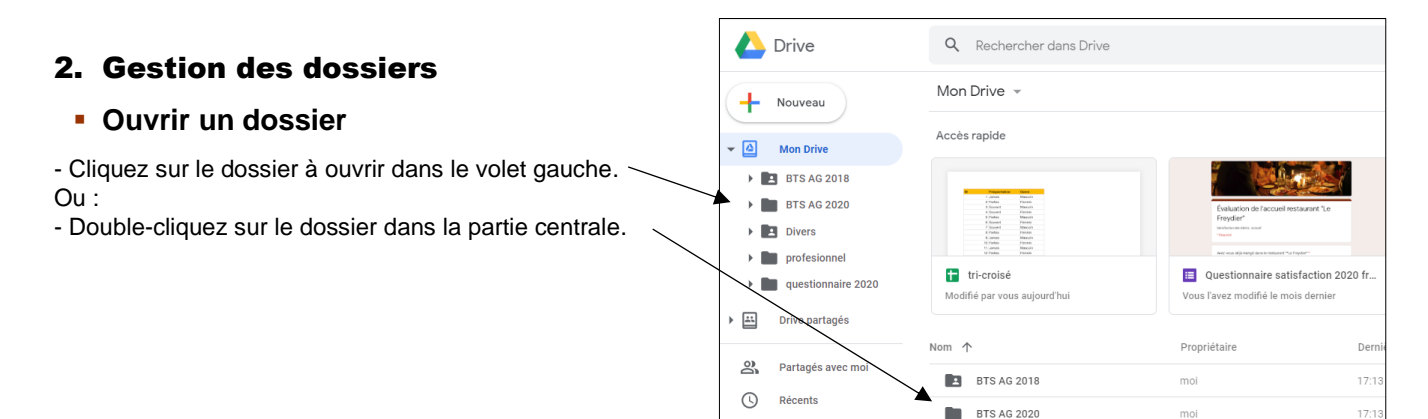

## Créer un dossier

- Activez le niveau où créer un dossier.

Nouveau

- Cliquez-sur le bouton et sélectionnez **Dossier**.
- Saisissez le nom du dossier.
- Cliquez sur Créer.

## Naviguer dans les dossiers

- Cliquez sur le dossier à ouvrir dans le volet gauche. Ou :
- Cliquez sur le dossier supérieur dans le chemin d'accès pour remonter les dossiers.

### Déplacer un dossier ou un fichier

- Cliquez-glissez le fichier de la partie centrale sur le dossier destination.

## Supprimer / restaurer un dossier ou un fichier

### Supprimer

- Cliquez-droit le dossier - Supprimer.

⇒ Le dossier est supprimé. Une notification au bas de l'écran permet d'annuler la suppression pendant quelques secondes.

#### Restaurer

- Activez la corbeille dans le volet gauche.
- Cliquez-droit l'élément à restaurer Restaurer.

## Renommer un dossier ou un fichier

- Cliquez-droit le dossier à renommer Renommer.
- Réalisez la modification.
- Cliquez sur **OK**.

## Modifier la couleur d'un dossier ou d'un fichier

- Cliquez-droit le dossier dont la couleur doit être modifiée - Modifier la couleur

പ്പ

Partager

- Sélectionner la couleur de votre choix.

### Partage de dossier ou un fichier

#### Partager un dossier

- Cliquez-droit le dossier à partager -

#### Par Mél

 Saisissez le Mél de la ou des personnes avec lesquelles partager le dossier.

| • | Modifier la couleur  | > |  |
|---|----------------------|---|--|
| 2 | Renommer             |   |  |
| 8 | Afficher les détails |   |  |

| Partager avec des personnes et des groupes | (j)       |
|--------------------------------------------|-----------|
| Sperso@cterrier.com X                      | Éditeur 🔻 |
| Envoyer une notification                   |           |
| Message                                    |           |
|                                            |           |
|                                            |           |
| testeur                                    |           |
| Des commentaires ? Annuler                 | Envoyer   |

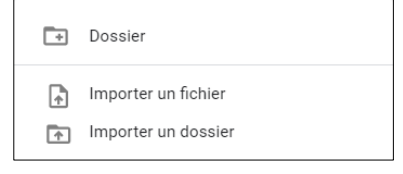

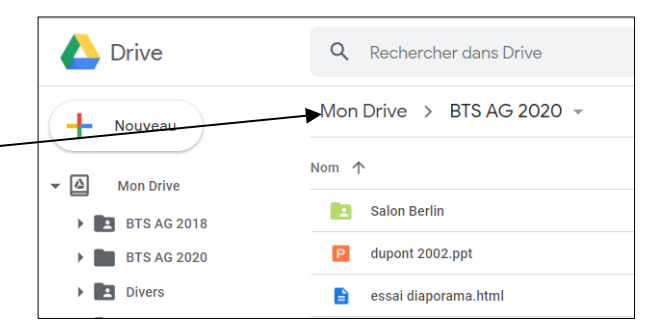

| Go | 00  | ale | D | rive |
|----|-----|-----|---|------|
| U  | JU; | yıc |   | IVC  |

Obtenir le lien

Remplacer par "Tous les utilisateurs disposant du lien"

lien

Limité Seules les personnes ajoutées peuvent ouvrir le document avec ce

Copier le lien

- Paramétrez les droits accordés à cette personne (éditeur ou lecteur).

Partager

- Saisissez éventuellement un message à sa destination.
- Cliquez sur le bouton Envoyer.
- Par lien
- Cliquez-droit le dossier à partager –
- Cliquez sur l'option Copier le lien.
- Collez le lien dans un message où un fil de discussion d'un réseau social ou d'un réseau professionnel comme Meet où Teams.

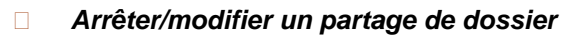

- Cliquez-droit le dossier partagé Partager.
- Cliquez sur le lien Éditeur ou Lecteur à droite de la personneà traiter.

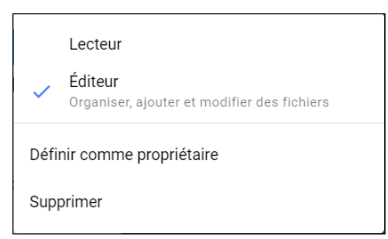

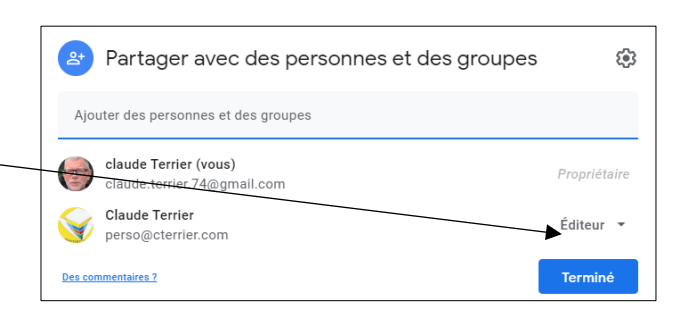

- Cliquez sur l'option **Supprimer** pour arrêter le partage

Ou :

- Choisissez une autre option dans la liste proposée pour modifier son état.
- Cliquez sur Enregistrer.